# JUMP ON 멘토링 사회인 멘토링 이용 매뉴얼 JON MENTORING

JUMP 🔘 N

ENTORING

\*

JUMPC

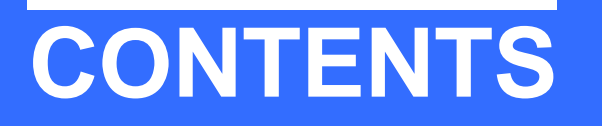

PART1. 용어설명

1 플랫폼 소개 2 소그룹멘토링이란? 3 크레딧이란?

4 모임지기<u>란?</u>

#### PART2. 멘토링 신청 및 진행절차

1 홈페이지 구성 2 소그룹 멘토링 신청하기

3 멘토링 후기 작성하기

[특별부록] 모임지기 화면 알아보기

PART 3. 기타 안내사항

1 온별이와 함께 듣는 소그룹 멘토링

2 소그룹 멘토링 주의사항

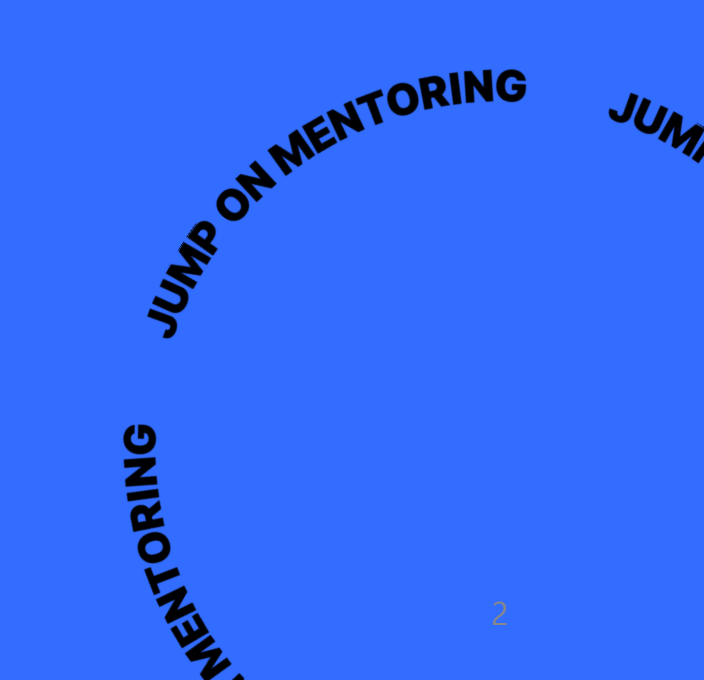

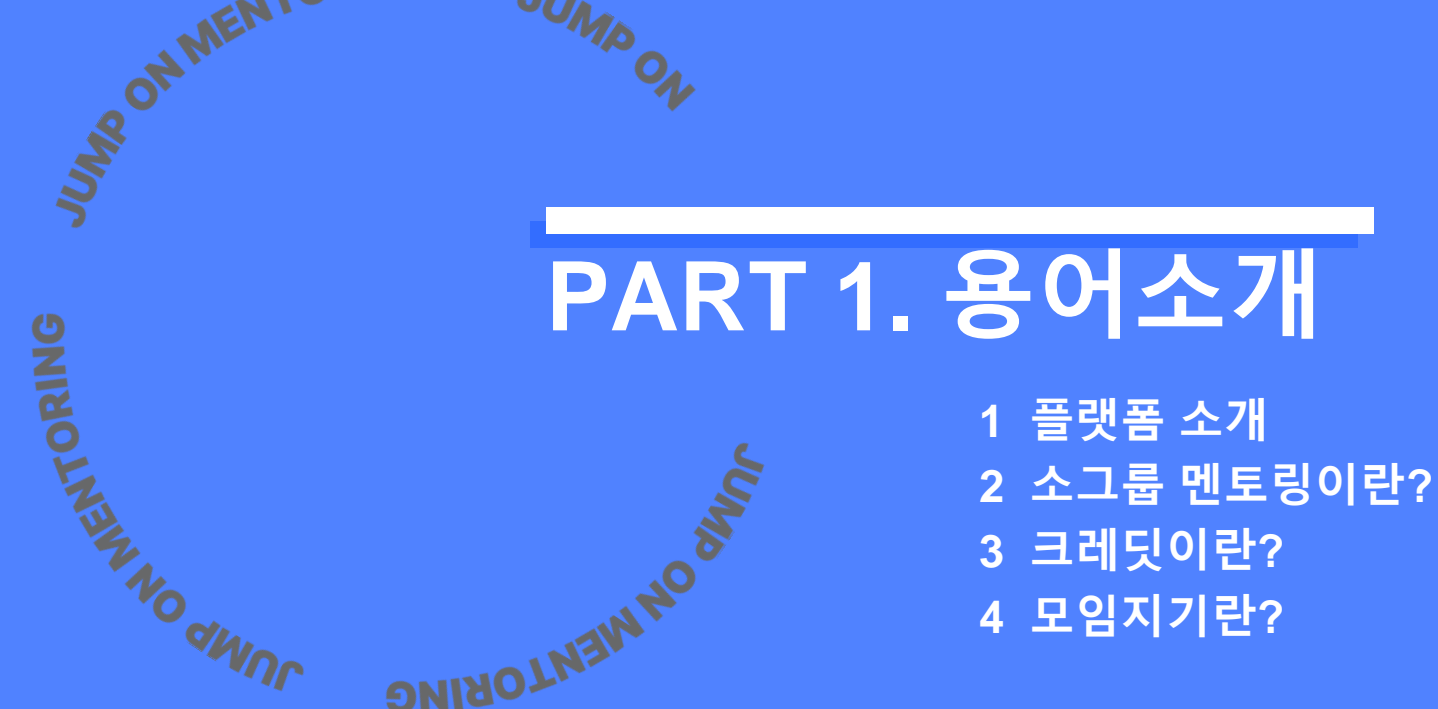

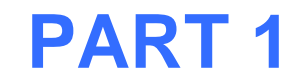

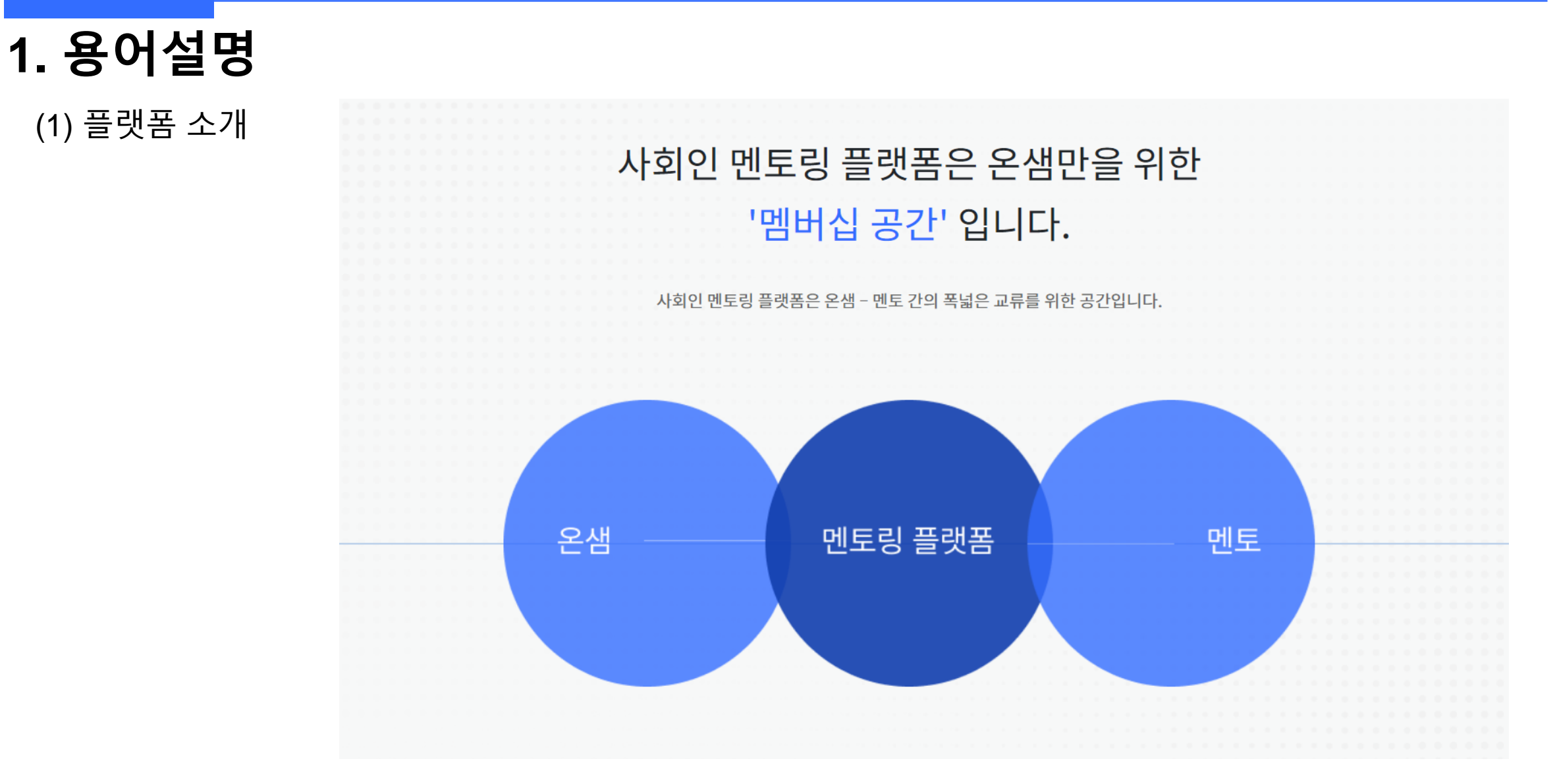

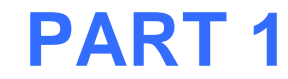

1. 용어설명

(2) 소그룹 멘토링이란?

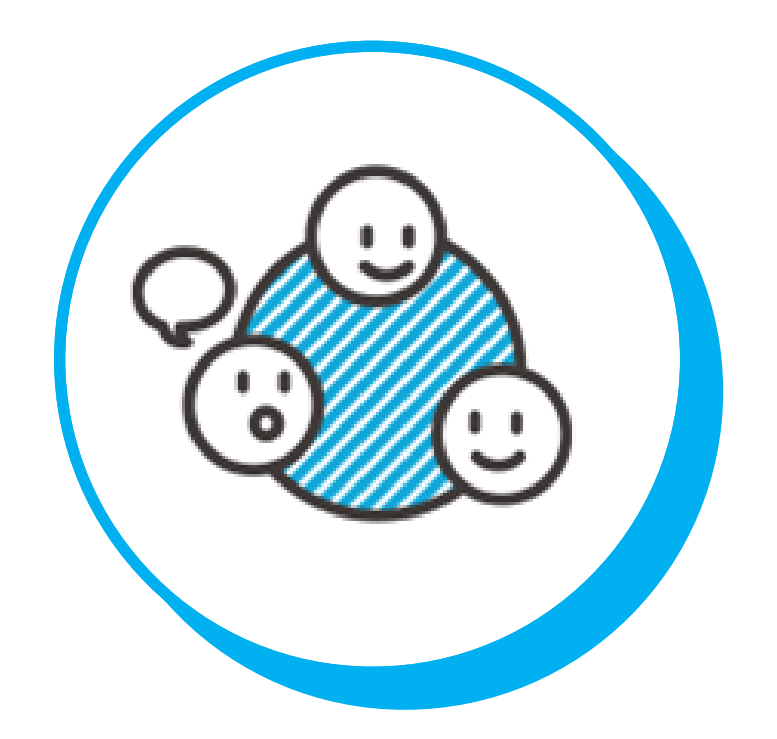

# 소그룹 멘토링

직무 및 직업과 관련된 주제로 멘토 1명과 3-15명의 멘티 그룹이 함께 진행됩니다.

→ 매월 다양한 주제로 멘토링 개설 후 멘티 모집

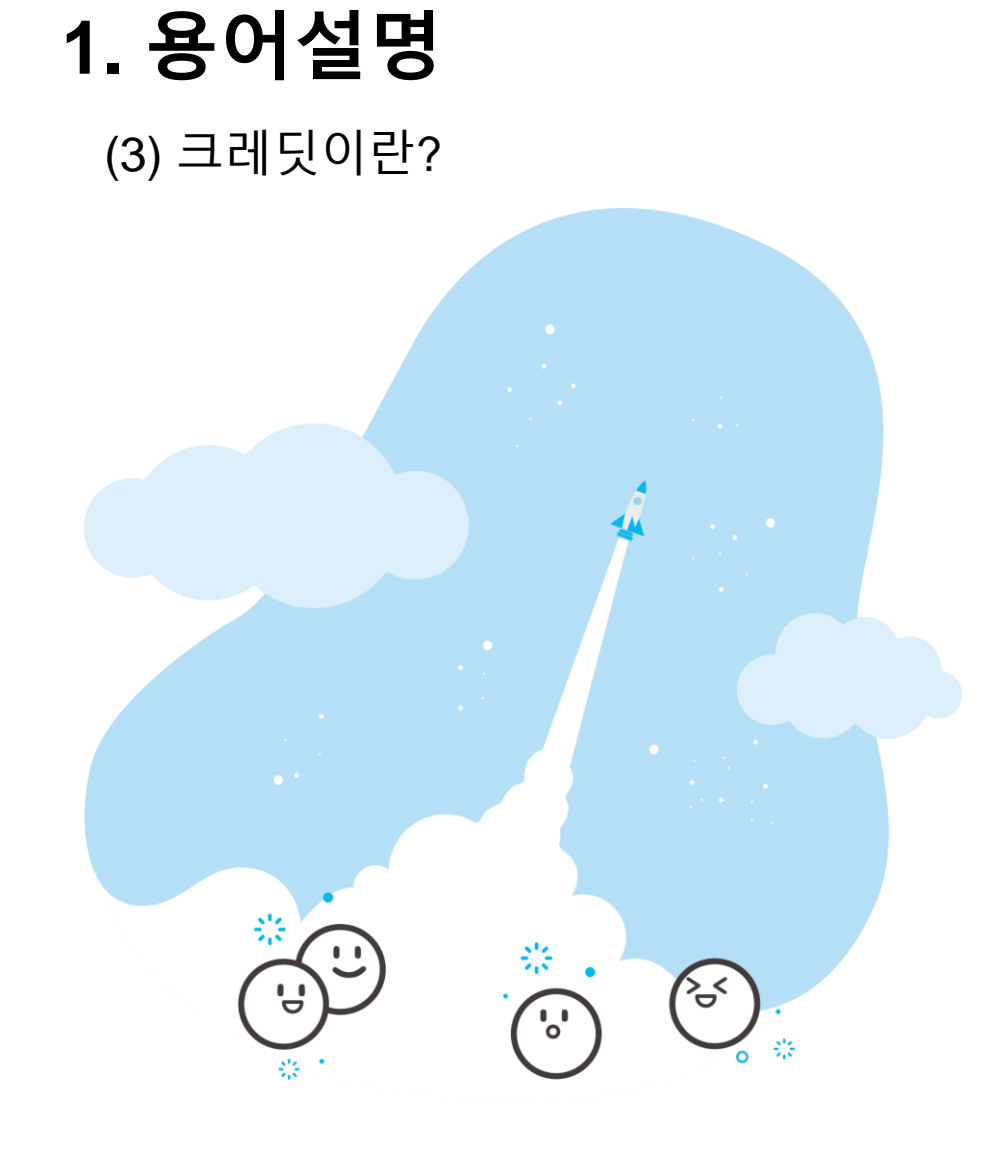

### 크레딧이란?

멘토링 및 다양한 혜택을 신청할 때 필요하며 멘티들이 조금 더 신중하고 책임감 있게 신청하길 바라는 마음에서 도입하게 되었습니다.

### 💂 기본 사용량

<sup>7</sup> 가입시 개인별 35크레딧을 기본적으로 제공하며, 6개월마다 35크레딧이 자동 충전됩니다.

※ 매년 4월과 10월의 1일에 충전 ※ 개인이 부여받은 크레딧은 양도,구매,거래가 불가능합니다.

### 유효기간

충전일 기준 6개월간 사용하지 않은 크레딧은 소멸됩니다.

### 크레딧 획득 방법

신청한 멘토링을 참여하고 후기 작성시 1크레딧이 부여됩니다.

# 1. 용어설명

(4) 모임지기란?

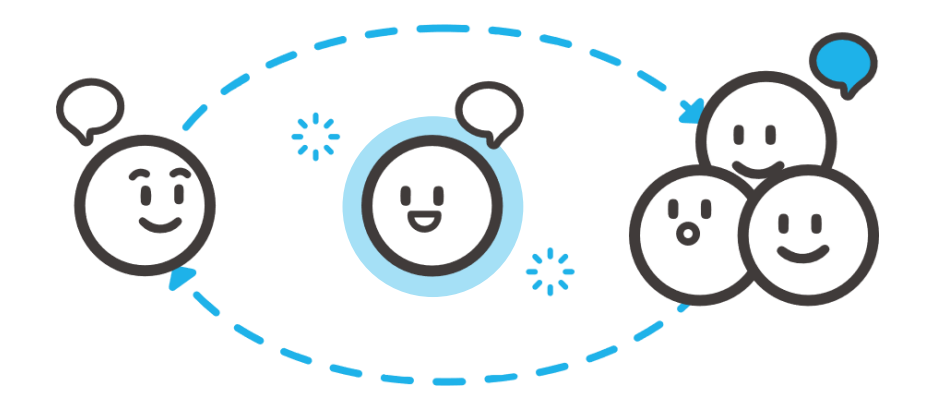

#### **모임지기란?** \* 모임지기 참여시 <u>5크레딧</u> 부여

멘토님과 소통하며 조화로운 멘토링이 될 수 있도록 돕는 퍼실리테이터(조력자) 입니다. 멘토링 진행을 위해 멘토-동료 멘티 사이에서 긴밀히 소통하며 유대감 형성 및 깊이 있는 멘토링 참여가 가능합니다.

### 🚪 모임지기의 역할

- 멘토링 일시 및 장소 확인 & 멘토님께 연락하기
- 소그룹 멘토링 가이드 및 기록 양식 필독
- 참여 멘티 단체 대화방 생성
- 멘토링 후기 작성 장려

### 안내사항

그러나 모임지기 또한 한 명의 멘티이므로 참여하는

다른 멘티 역시 책임감 있게 함께 임하여, 모임지기에게만 부담을 지어주지 마세요!

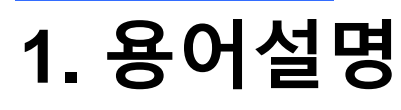

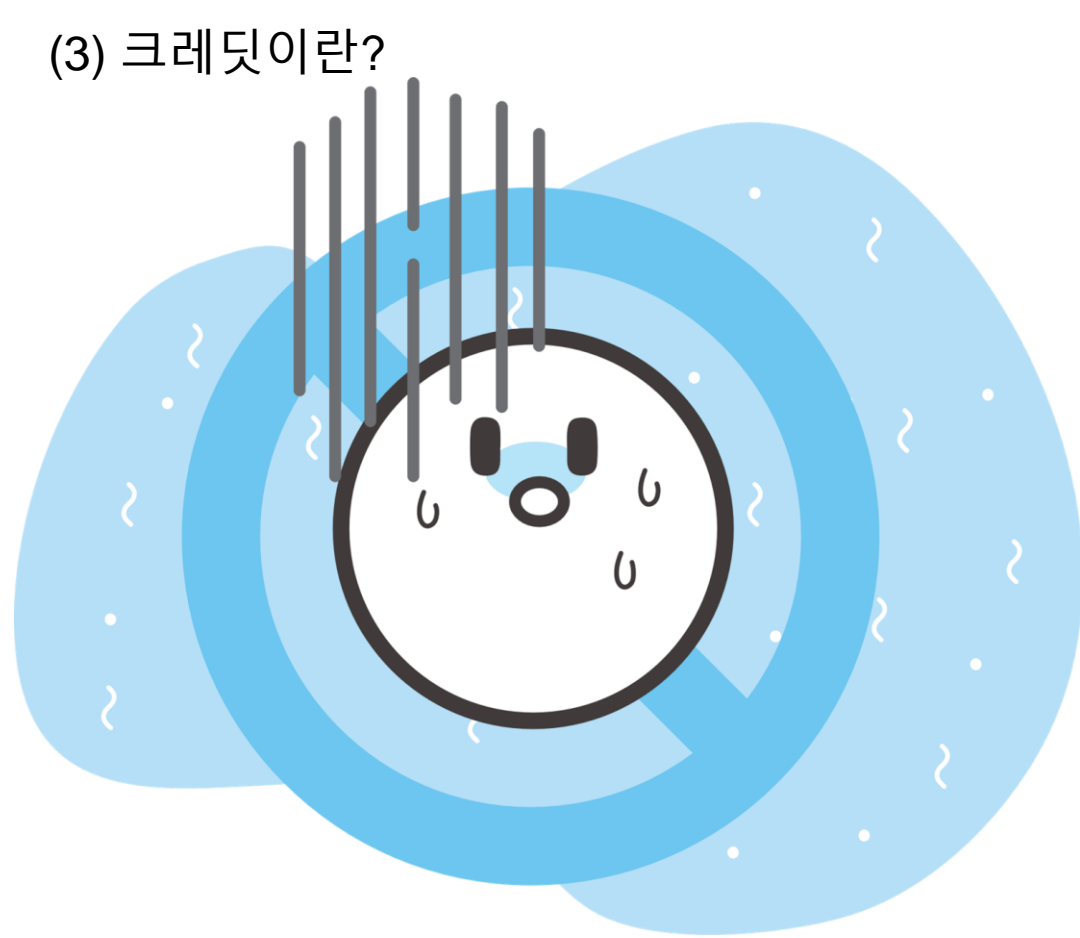

### 🚪 크레딧 차감

- 멘토링 신청시 5 크레딧 차감
- 참여 불합격 혹은 멘토링 신청기간 내 참여 취소시 차감되었던 5크레딧이 복구됩니다.

※ 멘토링 운영에 심각한 악영향을 미치는 행동을 했을 경우, 점프에서 부여된 크레딧을 회수할 수 있습니다.

# PART 2. 멘토링 신청 및 진행절차

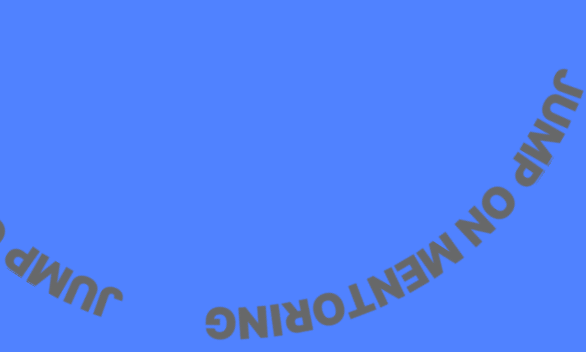

홈페이지 구성
 소그룹 멘토링 신청하기
 멘토링 후기 작성하기
 [특별부록] 모임지기 화면 알아보기

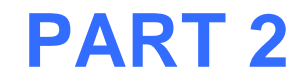

### 1. 멘토링 신청 및 진행절차 – 요약!

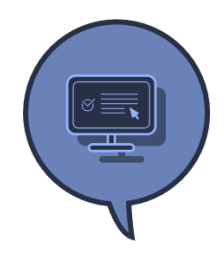

1. 멘토링 신청 홈페이지를 통해 관심있는 멘토링을 신청합니다. 신청 시 해당 멘토링의 모임지기를 자원할 수 있습니다.

※지원자가 없을 시 사무국에서 임의 지정

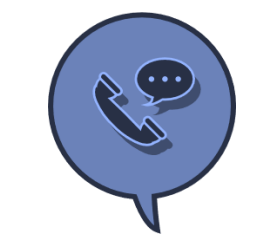

**4. 멘토/멘티 사전 연락** 모임지기는 안내 받은 멘토, 멘티의 연락처를 확인하고 멘토링 만남이 성사되기까지 원활하게 소통을 이루어 주세요.

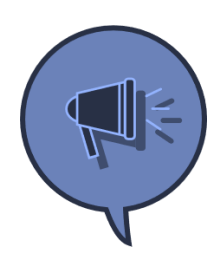

 참석 확정 신청 마감 이후, 관리자가 멘티의 신청을 승인하면 카카오톡 플러스친구를 통해 참석 확정 안내가 나갑니다.

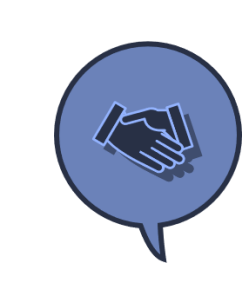

5. 멘토링 진행 본인이 신청한 멘토링은 책임감을 가지고 참석하며, 멘토·멘티 모두의 이야기를 귀기울여 경청해주세요.

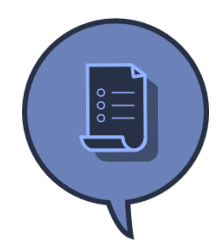

3. 멘토링 가이드 확인 참석 확정 안내 메시지에 따라 해당 멘토링에 대한 정보 ·유의사항 등 참여방법을 꼭 확인해주세요!

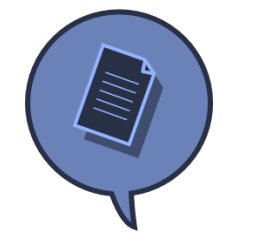

6. 후기 작성 멘토링을 마친 후, 점프로 '마이페이지'에서 반드시 후기를 작성해주세요.

# 1. 멘토링 신청 및 진행절차

(1) 홈페이지 구성

| JUMP<br>IN<br>마이페이지                    | 프로그램 소개                             | 기금소개 FAQ 공지사항          | MYPAGE LOGOUT                                                                                                    | 마이페이지- 사회인멘토링<br>점프온멘토링 홈페이지 – 마이페이지에서<br>'사회인 멘토링 ' 클릭시,<br>사회인멘토링을 신청할 수 있는 전용 페이지로<br>전환됩니다. |
|----------------------------------------|-------------------------------------|------------------------|----------------------------------------------------------------------------------------------------|-------------------------------------------------------------------------------------------------|
| 사회인 멘토링<br>활동 요약                       | 온샘, 안녕하세:                           | R 🙂                    |                                                                                                    |                                                                                                 |
| 공지사항<br>FAQ<br>활동보고서<br>공유 자료실<br>정보수정 | 누적 멘토링시간<br>6 h<br>매칭정보<br>온별테스트 온별 | 누적 걸음 수<br><b>0</b> 걸음 | $\checkmark$ $2 \cup 2 \cup 2 \cup 1 \cup 1 \cup 1 \cup 1 \cup 1$ $>$ $\square$ $\square$ |                                                                                                 |
|                                        | 멘토링 활동시간                            |                        | 활동시간                                                                                                    |                                                                                                 |

# 1. 멘토링 신청 및 진행절차

(1) 홈페이지 구성

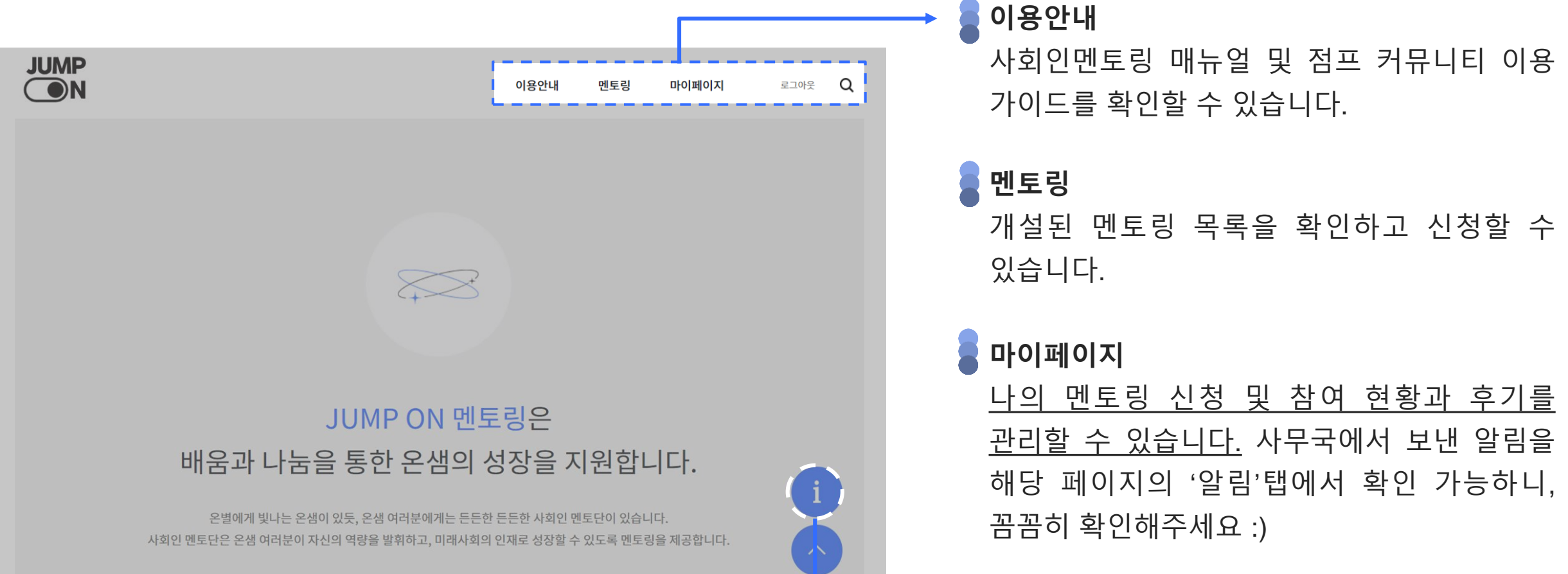

# 1. 멘토링 신청 및 진행절차

(2) 소그룹 멘토링 신청하기 - ① 로그인 하기

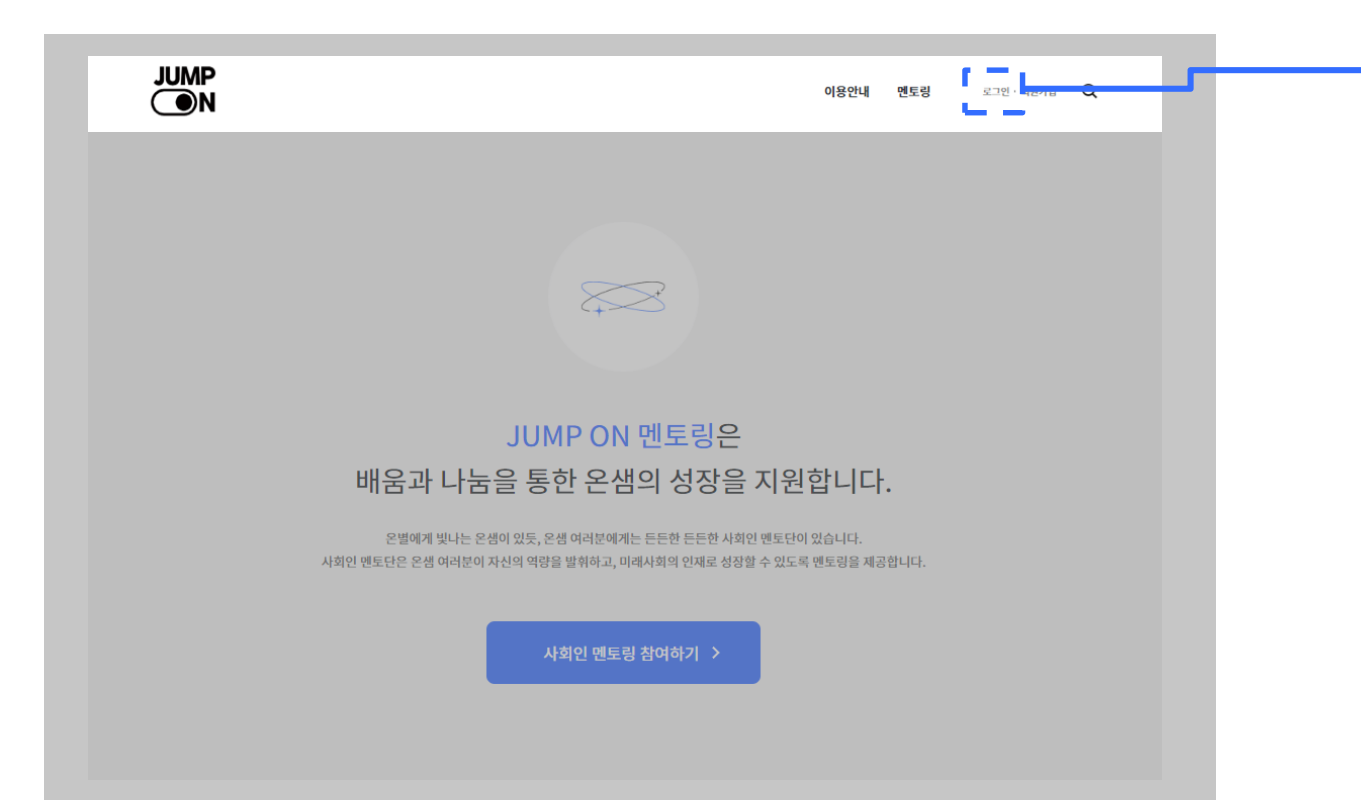

**로그인 하기** 사회인멘토링 페이지에서 먼저 로그인을 해주세요.

- 아이디 : 점프온멘토링 홈페이지와 동일
- 비밀번호 : a12345678

→ 로그인후 비밀번호를 변경해주세요. (로그인 – 마이페이지 – 내정보 수정)

# 1. 멘토링 신청 및 진행절차

(2) 소그룹 멘토링 신청하기 - ② 멘토링 신청하기

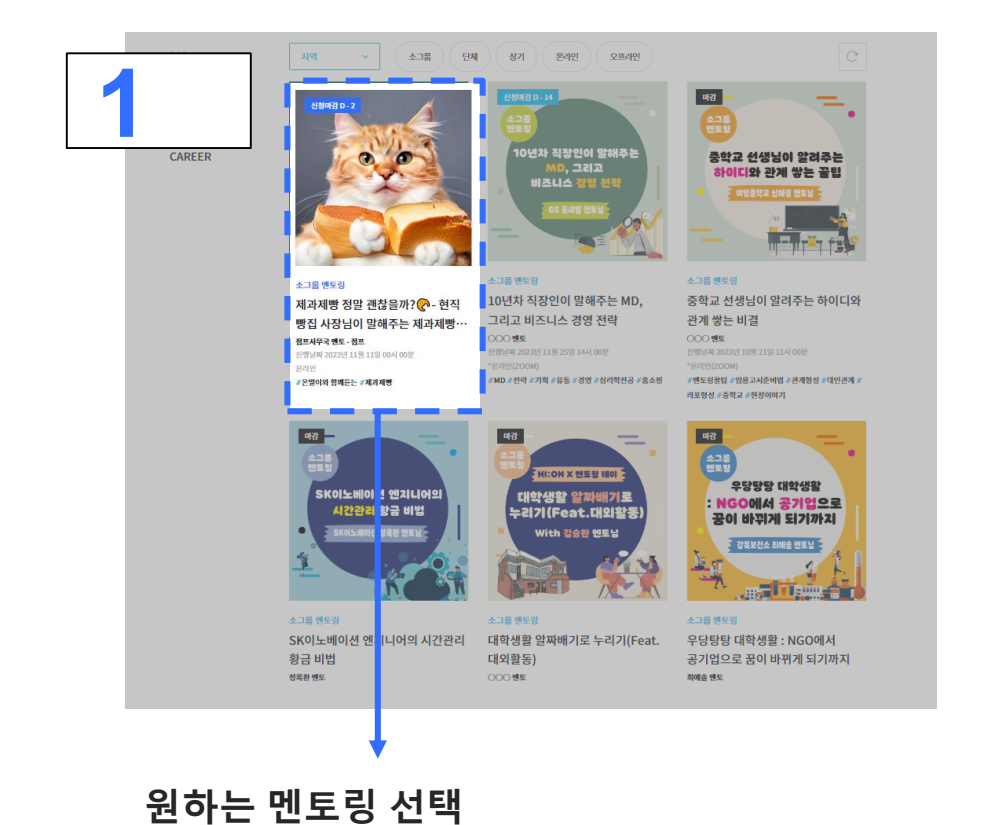

멘토링 목록에서 신청하고 싶은 멘토링을 확인 후 클릭

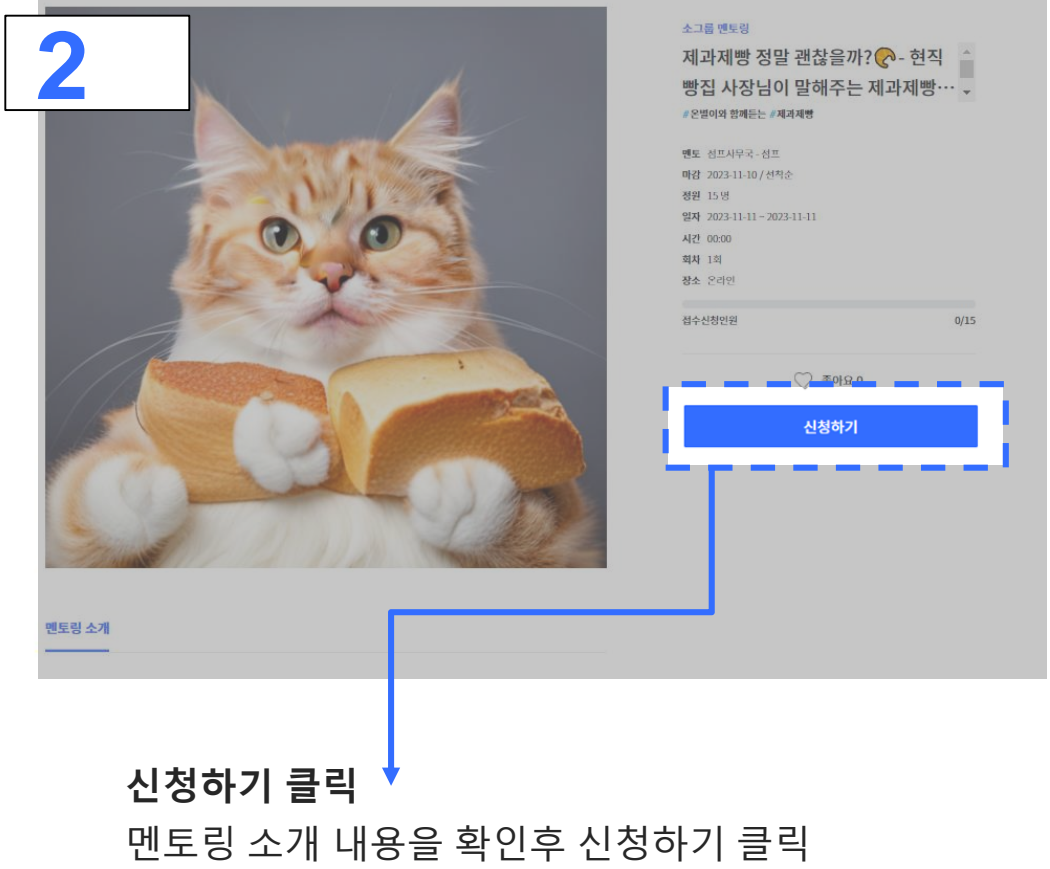

# 1. 멘토링 신청 및 진행절차

(2) 소그룹 멘토링 신청하기 - ② 멘토링 신청하기

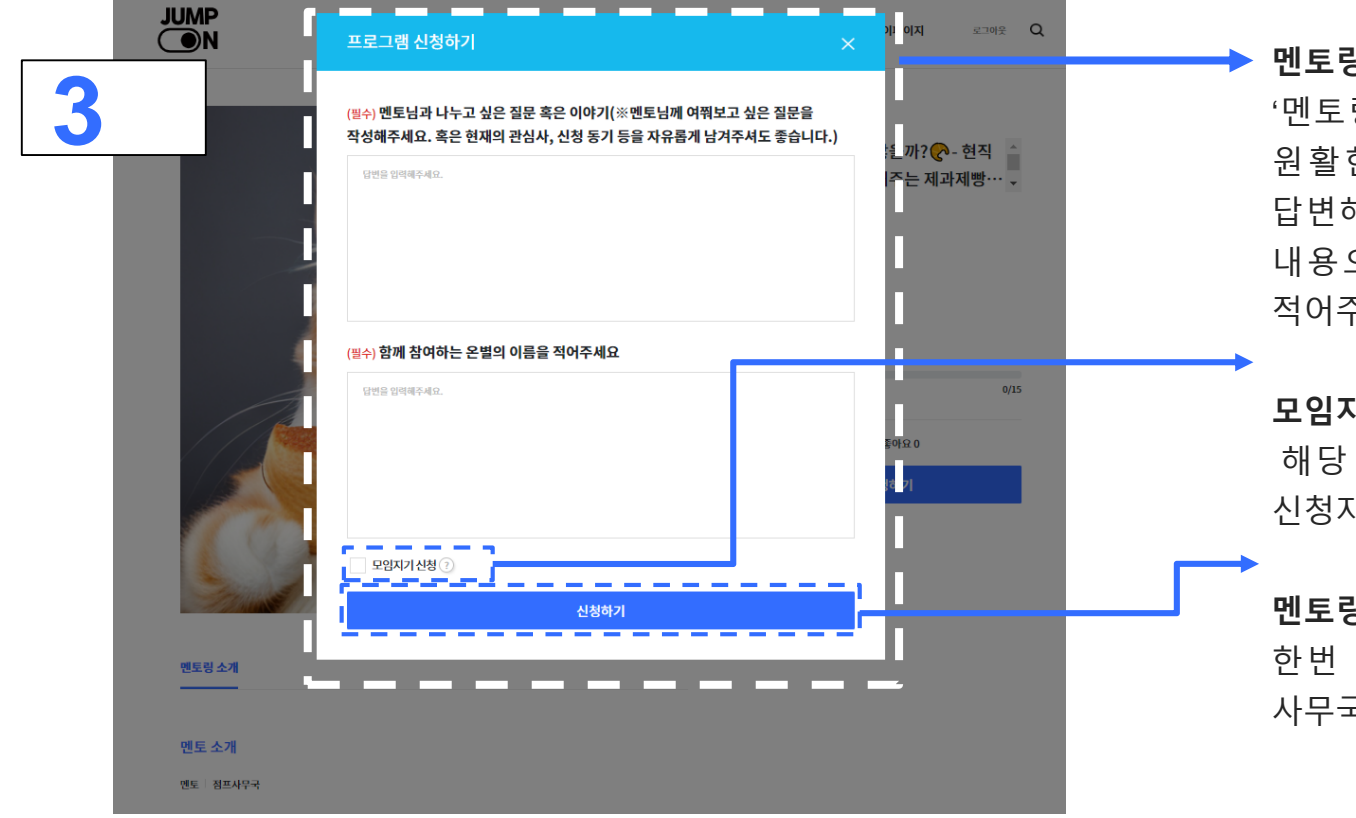

#### 멘토링 질문지 작성

'멘토링 신청하기'버튼 클릭 시, 좌측 팝업이 생성됩니다. 원활한 멘토링 진행을 위하여 제시된 질문에 성실히 답변해주세요. 해당 답변은 멘토와 멘티가 함께 공유하는 내용으로, 멘토링에서 나누고 싶은 이야기를 생각하며 적어주세요.

#### 모임지기 지원

해당 체크박스를 체크하면 모임지기를 자원할 있니다. 신청자가 없을 시, 사무국에서 임의로 지정합니다.

#### 멘토링 신청하기

한번 더 '멘토링 신청하기'버튼을 누르고, 신청 마감 후 사무국의 승인을 기다립니다.

# 1. 멘토링 신청 및 진행절차

(2) 소그룹 멘토링 신청하기 - ③ 신청한 멘토링 확인하기

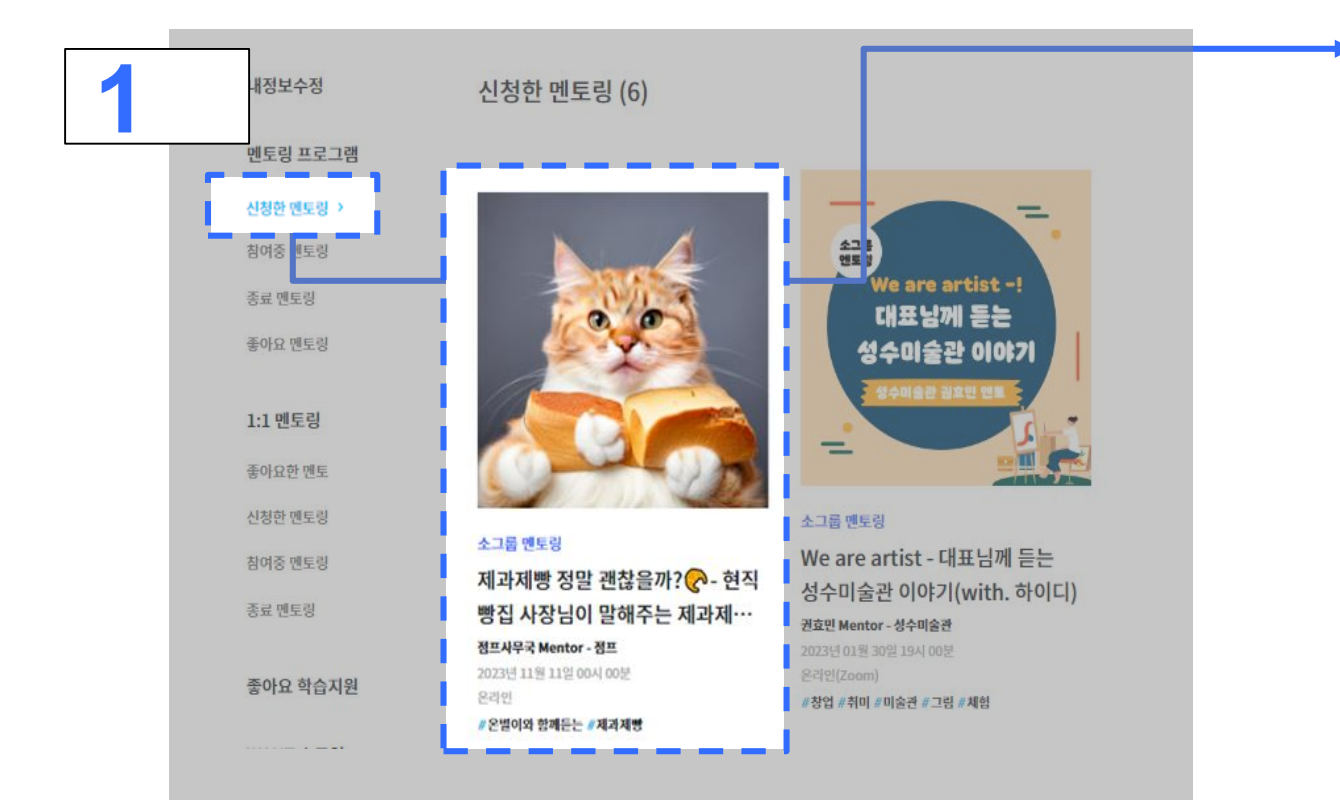

#### ▶ 신청한 멘토링 확인

'마이페이지 – 신청한 멘토링'을 클릭하면 내가 신청한 멘토링을 확인할 수 있습니다.

→ 아직 멘토링 신청 '승인'이 완료 되지 않은 상태입니다.
 사무국 승인 후, 멘토링 최종 확정이 완료됩니다.

※사회인 멘토링은 선착순 마감으로, 신청 인원이 많을시 참여가 어려울 수 있습니다.

# 1. 멘토링 신청 및 진행절차

(2) 소그룹 멘토링 신청하기 - ③ 신청한 멘토링 확인하기

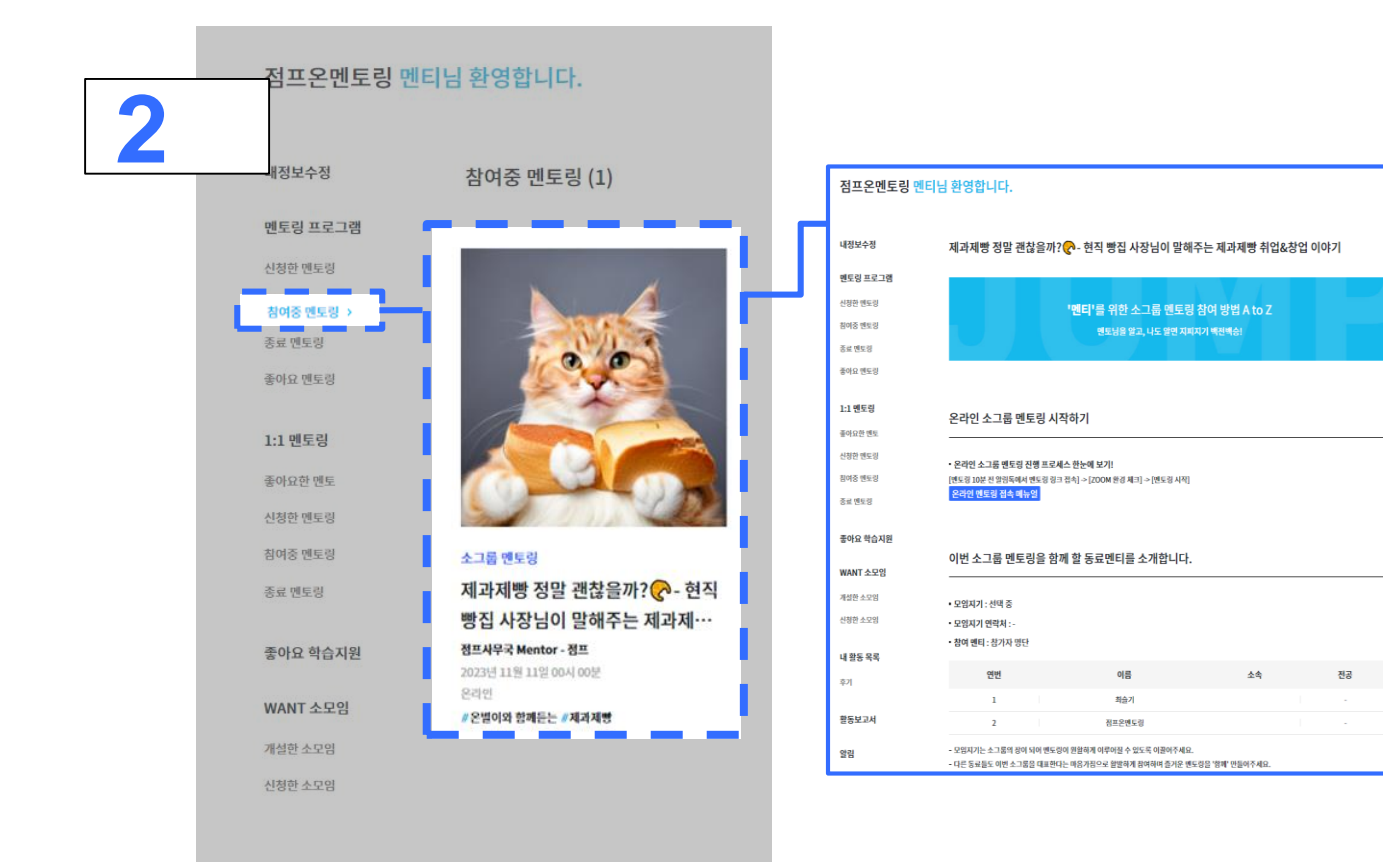

#### 참여중 멘토링 확인

멘토링 승인이 '완료'되면 [참여중 멘토링]페이지에서 최종 확정된 멘토링을 확인할 수 있습니다.

#### 신청한 멘토링을 클릭하면 [멘토링 참여 상세 방법]을 확인할 수 있습니다. <u>멘토링 진행 전, 꼼꼼히 확인해주세요 </u>

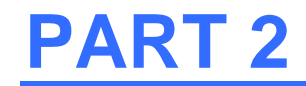

# 1. 멘토링 신청 및 진행절차

(3) 멘토링 후기 작성하기

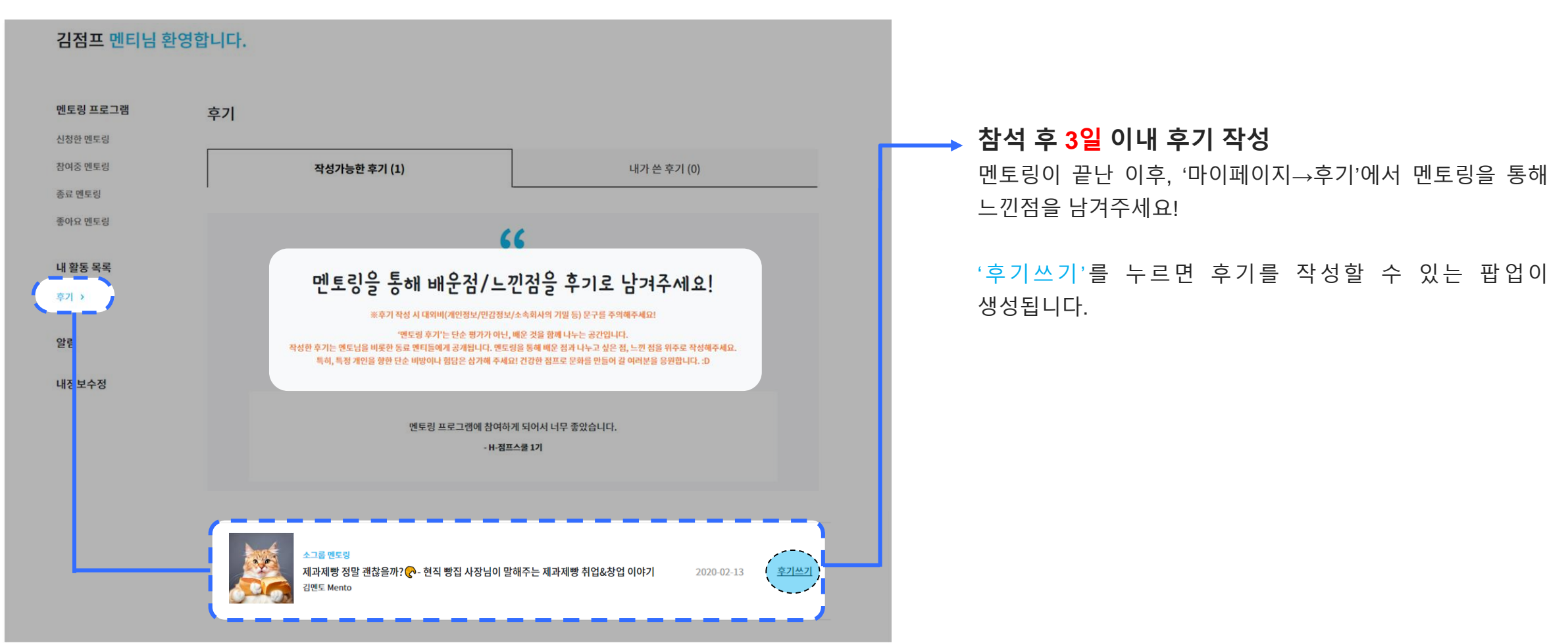

# 1. 멘토링 신청 및 진행절차

(3) 멘토링 후기 작성하기

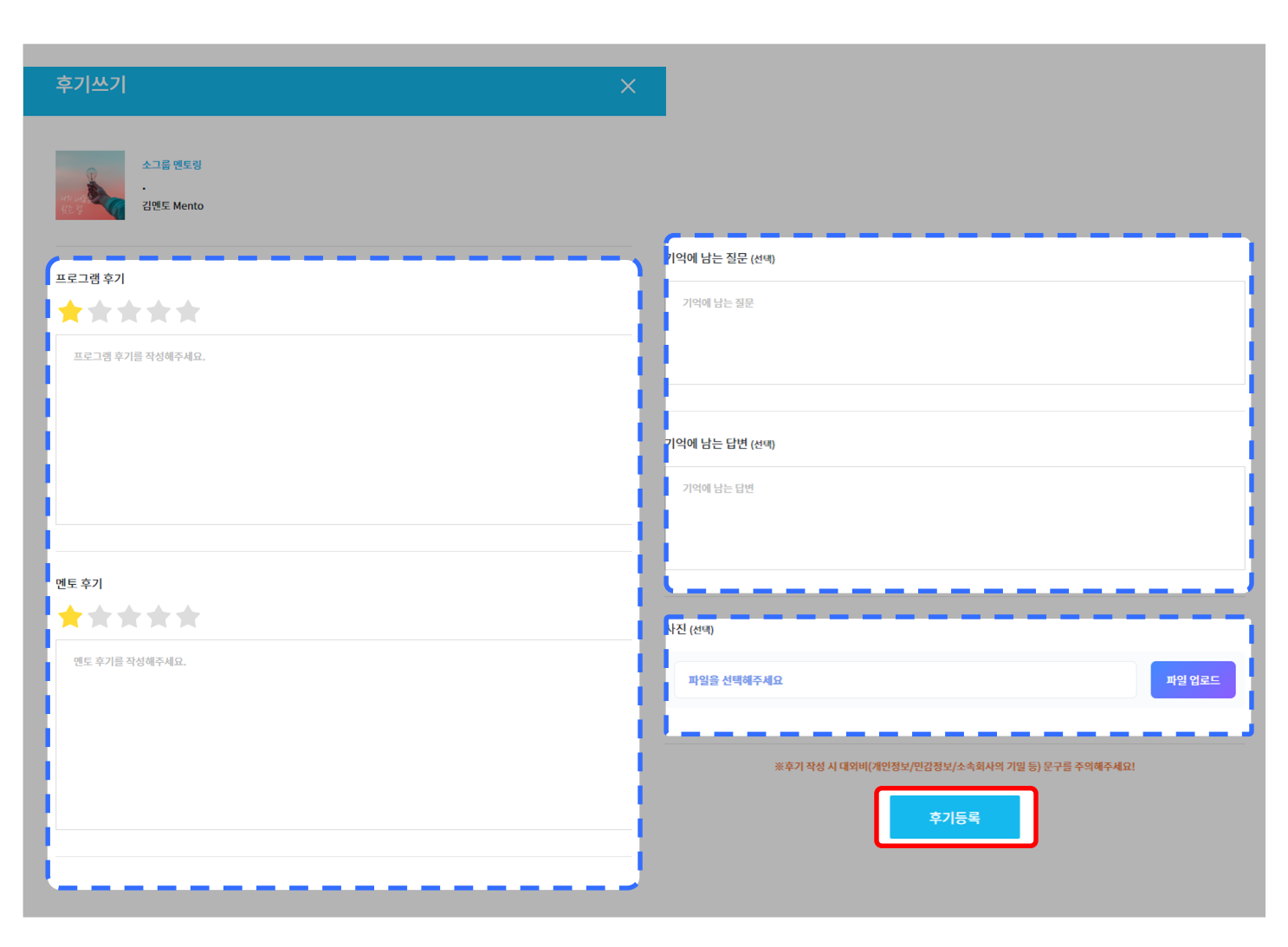

#### 프로그램 / 멘토 후기 작성

멘토링을 끝마친 이후 별점 기록과 함께 배운점, 느낀점 위주로 후기를 작성해주세요. 멘토님, 동료 멘티에게 공개되는 내용인 점을 숙지해주세요.

#### 기억에 남는 질문/답변 작성

멘토님과 주고받은 질문 중 기억에 남는 질문과 그에 대한 멘토님의 답변을 기록해주세요. 꼭 본인이한 질문이 아니더라도 입력 가능합니다.

#### 멘토링 사진 등록

멘토링 현장에서 멘토님, 동료 멘티와 함께 찍은 사진을 업로드해주세요.

#### 후기 등록하기

모두 작성을 마쳤다면 민감한 내용은 없는지 다시 검토하고 '후기등록' 버튼을 눌러주세요

# 모임지기 화면 알아보기

특별부록

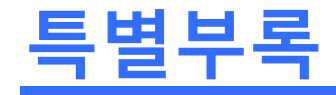

# 1. 모임지기란?(복습!)

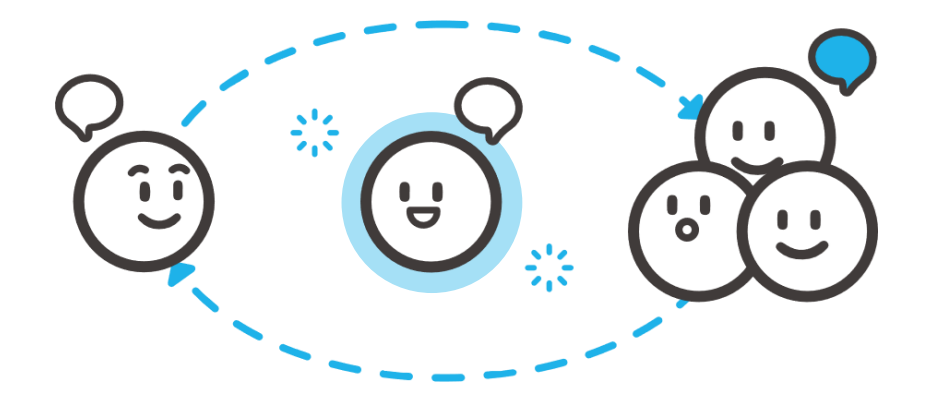

### 모임지기란?

멘토님과 소통하며 조화로운 멘토링이 될 수 있도록 돕는 퍼실리테이터(조력자) 입니다. 멘토링 진행을 위해 멘토-동료 멘티 사이에서 긴밀히 소통하며 유대감형성 및 깊이 있는 멘토링 참여가 가능합니다.

### 모임지기의 역할

- 멘토링 일시 및 장소 확인 & 멘토님께 연락하기
- 소그룹 멘토링 가이드 및 기록 양식 필독
- 참여 멘티 단체 대화방 생성
- 멘토링 후기 작성 장려

\* 모임지기 참여시 <u>5크레딧</u> 부여

# 1. 모임지기 화면 살펴보기

### (1) 멘토링 진행 상세내용 확인하기 / 출석관리

|   | 점프온멘토링 멘티님 환영합니다.                        |                                                                 |                      | 제과제빵 정말 괜찮을까? 🕐 - 현직 빵집 사장님이 말해주는 제과제빵 취업&창업 이야기   |                                                                                                    |     |
|---|------------------------------------------|-----------------------------------------------------------------|----------------------|----------------------------------------------------|----------------------------------------------------------------------------------------------------|-----|
| 1 | 내정보수정                                    | 참여중 멘토링 (1)                                                     |                      |                                                    | ' <b>모입지기'를 위한 소그룹 멘토링 참여 방법 A to Z</b><br>면도님을 알고, 나도 알면 지폐지기 배란배습!                                                |     |
|   | 멘토링 프로그램                                 |                                                                 | 온려                   | 라인 소그룹 멘트                                          | 토링 시작하기                                                                                                    |     |
|   | 신청한 멘토링<br><b>칭여중 멘토링 &gt;</b><br>종료 멘토링 |                                                                 | - 운근<br>[메일<br>완경    | 라인 소그룹 멘토링 진<br>1일에서 ZOOM 계정 월?<br>체크] -> [멘토링 시작] | 1행 프로세스 한눈에 보기!<br>일찍 푸르세스 한눈에 보기!<br>일찍 하기] ~ [엔도링 30분 전 모양자기 엔도링 개설] ~ [엔도/헨티 초대상 전송] ~ [알양독에서 엔도링 링크 감속] ~ [ZOOM |     |
|   | 좋아요 멘토링<br>1:1 멘토링<br>좋아요한 멘토            |                                                                 | 이번                   | 번 소그룹 멘토링                                          | 온라인 엔토링 계설에기<br>임을 함께 할 동료엔티를 소개합니다.                                                                                |     |
|   | 신청한 멘토링<br>침여중 멘토링                       | 소그룹 멘토링<br>제과제빵 정말 괜찮을까? ┍️- 현직                                 | • 모일<br>• 모일<br>• 참인 | 임지기 : 점프온멘토링<br>임지기 연락처 : 0102<br>여 멘티 : 참가자 명단    | y<br>2511448                                                                                                    |     |
|   | 종료 멘토링                                   | 빵집 사장님이 말해주는 제과제…<br>정프사무국 Mentor - 정프<br>2023년 11월 11일 00시 00분 |                      |                                                    |                                                                                                    | •   |
|   | 좋아요 학습지원                                 | 온라인<br>《온별이와 함께든는 《제과제명                                         |                      |                                                    |                                                                                                    |     |
|   | WANT 소모임                                 | 음석 관리                                                           |                      |                                                    |                                                                                                    |     |
|   | 개설한 소모임                                  |                                                                 |                      |                                                    | 출석관리                                                                                                    |     |
|   | 건정한 조도님                                  |                                                                 |                      |                                                    | - ·- ·<br>메드리 <u>조</u> 크 중 초서고그에                                                                                    |     |
|   |                                          |                                                                 |                      |                                                    | 맨도닝 <mark>ㅎ</mark> 됴 우, 굴직관리에                                                                                       | 굴여가 |

#### 멘토링 진행 상세내용 확인하기

상세 페이지에서는 아래 내용을 확인할 수 있습니다. 모임지기의 역할을 상세하게 살펴볼 수 있어요. <u>멘토링 진행</u> 전, 꼼꼼히 확인해주세요 ⓒ

#### <u>[확인할 수 있는 내용]</u>

- 온라인 멘토링(zoom) 개설하기
- 소그룹 멘토링 참여 인원 정보
- 멘토링 진행일정
- 멘토님의 프로필
- 모임지기의 역할

동료 온샘들의 출석여부를 체크해주세요 ☺

• 참여자들의 사전 질문

# 1. 모임지기 화면 살펴보기

# (2) 멘토링 진행 [링크]개설하기

**'모임지기'**를 위한 소그룹 멘토링 참여 방법 A to Z 멘토님을 알고, 나도 알면 지피지기 백전백승!

#### 온라인 소그룹 멘토링 시작하기

• 온라인 소그룹 멘토링 진행 프로세스 한눈에 보기!

[메일함에서 ZOOM 계정 활성화 하기] -> [멘토링 30분 전 모임지기 멘토링 개설] -> [멘토/멘티 초대장 전송] -> [알림톡에서 멘토링 링크 접속] -> [ZOOM 환경 체크] -> [멘토링 시작]

한 6 세크] ~ [한포 6 세국]

온라인 멘토링 접속 메뉴얼 중 계정 연동하기 온라인 멘토링 개설하기

#### 이번 소그룹 멘토링을 함께 할 동료멘티를 소개합니다.

• 모임지기 : 점프온멘토링

• 모인지기 여란처 · 01022511448

#### ★모임지기의 제일 중요한 역할 = 멘토링 개설

<u>온라인 멘토링의 경우, 모임지기는 멘토링이 진행되는 ZOOM링크를</u> 생성할 수 있어요.

#### ▶ 1) 온라인 멘토링 접속 매뉴얼

멘토링을 개설하는 상세한 방법을 확인할 수 있어요. 다운받아먼저 읽어보아요

#### 2) 줌 계정 연동하기

클릭 □ 가입한 이메일함을 살펴보세요. 줌계정 연동하기 메일이 와있을 거에요

#### 3) 온라인 멘토링 개설하기

줌 계정 연동이 완료되면, 멘토링 2-3일전 [온라인 멘토링
개설하기] 버튼을 클릭해 멘토링 링크를 생성해주세요.
□ 생성한 링크는 멘토님, 동료 온샘, 사무국에 전달해주세요
○
□ 링크 생성 오류가 생기는 경우가 있어요.

멘**퉀링 달 왕성이 안된다면?**<u>사무락 말들 빠줄게 연락주세요!</u>

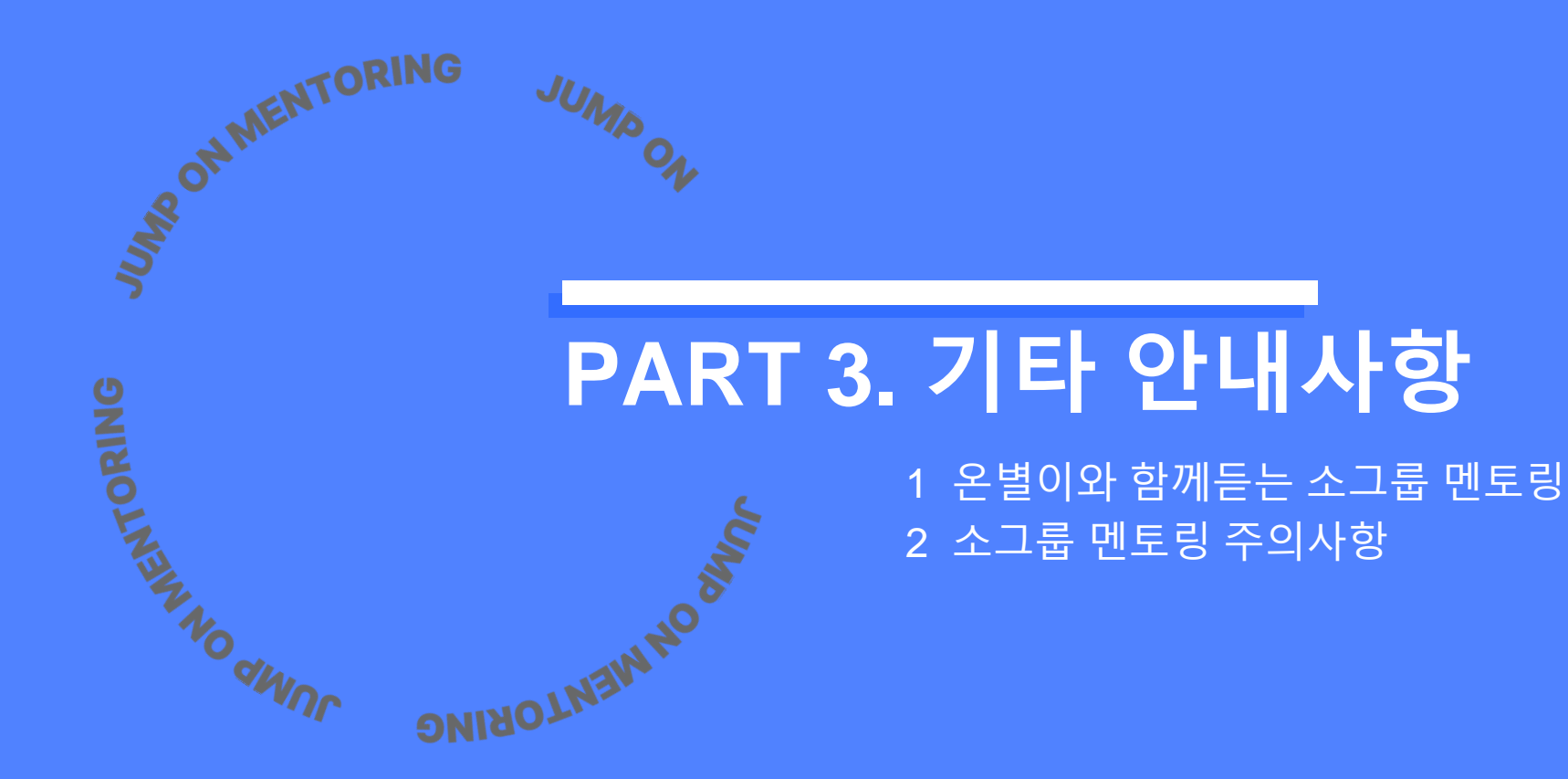

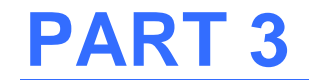

# 1. 온별이와 함께 듣는 사회인 멘토링

### 🚪 진행 기간 & 횟수

- 약 3회 진행 예정
- 온라인/오프라인

#### 🚦 신청방법

- 온샘 : 사회인멘토링 플랫폼을 활용해 신청
- 온별 : 구글 신청폼을 활용해 신청(플랫폼 신청 X)

☆ 온별이 신청용 [설문]은 매주 발송되는 활동레터, 카카오톡 메시지를
 통해 전달됩니다 ⓒ 해당 링크를 온별이와 함께 작성 제출 해 주세요.

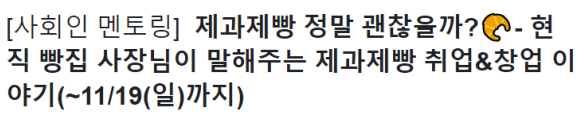

#### 온별�� 여러분 안녕하세요 :D

보. → 사회인 멘토링이란?: 전문 직업인과의 만남을 통해 진로에 대한 궁금증을 해결하고, 새로운 관심 분야를 탐색 할 수 있는 소그룹 멘토링 이번 사회인 멘토링에는 서울 승정동의 빵 맛진 않 베이커리니트의 '노정관 제빵사 몇 '님이 함께하세요.

📌 멘토링 주제는? : 제과제빵 정말 괜찮을까? 🚱 - 현직 빵집 사장님이 말해주는 제과제빵 취업&창업 이야기

- 제과제빵을 시작하게 된 이유, 배경
- 베이커리 니트 소개
- 제과제빵의 매력&힘든 점
- 제과제빵 진로를 준비하기 위한 꿀팁
   창업 vs 취업
- 장업 vs 쥐
   질의응답

#### 📌 이런 온별에게 추천해요!

- 제과제빵 진로를 고민/준비하고 있는 온별
- 제과제빵 현직자의 이야기가 궁금한 온별
   빵,쿠키 좋아하는 빵순이 온별
- 8,구기 좋아하는 8군이 돈을
   맛있게 빵&쿠키 만드는 비결이 궁금한 온별

📌 일정과 장소

- 언제 : 11/27(월), 18:00~19:30
- 어디서 : 온라인(Zoom)
- <u>신청기간 : ~11/19(일)</u>

※온샘이 듣지 않아도 신청할 수 있어요 :)

# 1. 온별이와 함께 듣는 사회인 멘토링

# FAQ

#### 온샘과 온별이 꼭 함께 들어야 하나요?

→ 아니요. 온별이만 신청해도 괜찮습니다. 다만, 접속하는 방법을 잘 안내해주세요 ⓒ

#### 온별이와 같은 장소에서 참여해야 하나요?

→ 예정된 멘토링 일정과 겹치는 날에는 기관에서 온별이와 함께 참석해주세요. 예정된 멘토링 일정과 다른 날짜에 사회인멘토링이 열리는 경우, 각각의 장소에서 참여해도 괜찮습니다.

#### 온별이는 필수로 들어야 하나요?

→ 아니요. 필수가 아닌 자율입니다. 필수는 아니지만, 쉽게 만날 수 없는 사회인 멘토님들을 만날 수 있는 기회이니
 온별이의 성장을 위해 참석을 독려해주세요.

#### · 멘토링 시간으로 인정이 되나요?

→ 네. 실제 참여시간만큼 멘토링 시간이 인정됩니다. 진로멘토링 컨텐츠로 활용하시거나, 부족한 멘토링 시간을 보충하는 기회로 활용하시길 추천드려요.

※ 사회인멘토링 참석을 위해 멘토링 시간을 조정하는 경우, <u>사전에 기관 담당자님과 꼭 소통해주세요.</u>

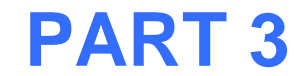

# 2. 소그룹 멘토링 주의사항

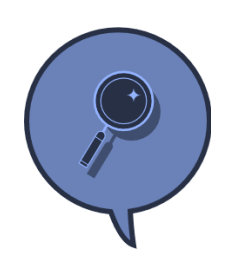

#### 신청하기 전, 나의 일정과 멘토링 일시·장소를 반드시 확인해주세요!

소중한 시간을 내어 주시는 멘토님과 함께하는 만큼 일시, 장소를 반드시 확인하고 모임 시간에 늦지 않기로 해요. 노쇼(no show)는 멘토링에 참가하는 모두와의 약속을 파기하는 것일 뿐만 아니라 다른 멘티의 멘토링 기회를 빼앗는 것과 같습니다. 내가 신청한 멘토링은 책임감을 가지고 참여해주세요!

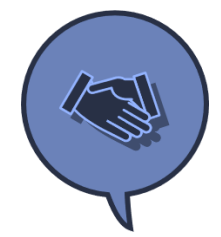

#### 처음 만나는 사람들에게 예의를 갖추어 행동해 주세요!

첫 인사로 본인의 소속과 이름을 소개하고, 소그룹 멘토링에 참여한 멘토님과 멘티들의 이야기를 서로 경청해주세요. 서로가 무언가를 배워갈 수 있는 시간이 될 수 있도록 해당 시간에 집중해 주세요 :)

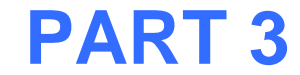

# 2. 소그룹 멘토링 주의사항

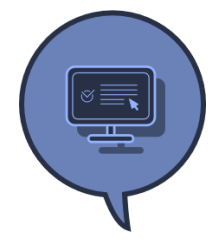

**프로그램마다 오픈 되는 멘토링 수와 참여 인원이 제한적입니다**. 관심있는 멘토링은 신중하게 고려하되 신속하게 신청해주세요.

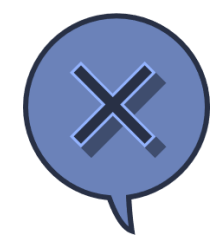

**멘토링 참가 취소 및 노쇼의 횟수가 많은 경우... (혹은 신청한 다른 혜택에 불성실하게 임할 경우)** 사무국의 특별관리와 패널티를 받을 수 있습니다. 본인이 신청한 것에 대해서 책임감을 갖고 임해주세요.

# 함께 배우고 성장하며, 건강한 사회인 멘토링 문화를 만들어갈 여러분을 응원합니다 :D

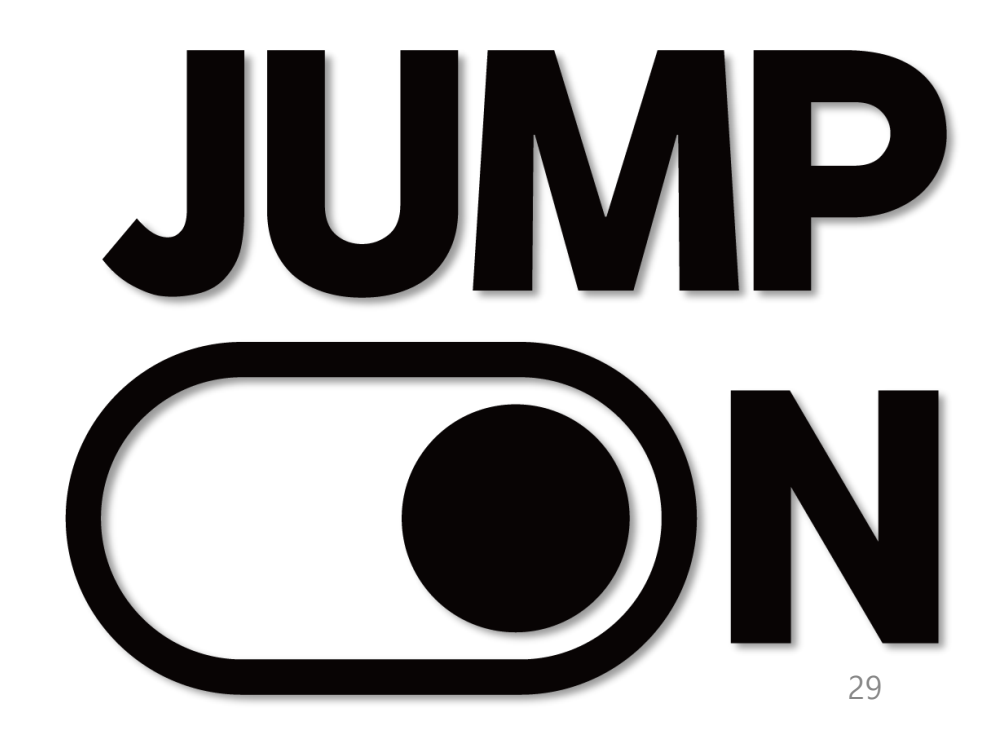